# สารบัญเนื้อหา

| หัว | ้วเรื่อง                            | หน้า |
|-----|-------------------------------------|------|
| 1.  | เข้าใช้งานระบบ(Login)               | 3    |
| 2.  | กรอกประวัตินักศึกษา                 | 4    |
| 3.  | . รายงานตัวนักศึกษาออนไลน์          | 5    |
|     | 3.1. แนบรูปถ่ายนักศึกษา             | 5    |
|     | 3.2. แนบไฟล์เอกสารรายงานตัว         | 7    |
|     | 3.3. ยืนยันการรายงานตัวเป็นนักศึกษา | 9    |
|     | 3.4. พิมพ์ใบชำระค่าธรรมเนียม        |      |

| สารบัญรูปภาพ |  |
|--------------|--|
|              |  |

| หัวเรื่อง                                                                | หน้า |
|--------------------------------------------------------------------------|------|
| รูปภาพที่ 1 หน้าใช้งานระบบ (Login)                                       | 3    |
| รูปภาพที่ 2 หน้ากรอกประวัตินักศึกษา                                      | 4    |
| รูปภาพที่ 3 หน้าแนบรูปถ่ายนักศึกษา                                       | 5    |
| รูปภาพที่ 4 หน้าแนบไฟล์เอกสารรายงานตัว                                   | 7    |
| รูปภาพที่ 5 หน้าเลือกไฟล์เอกสารรายงานตัว                                 | 7    |
| รูปภาพที่ 6 หน้าไฟล์เอกสารรายงานตัว                                      | 7    |
| รูปภาพที่ 7 หน้าแสดงค่าธรรมเนียม                                         | 9    |
| รูปภาพที่ 8 หน้าชำระค่าธรรมเนียมกรณียืนยันการรายงานตัวเป็นนักศึกษา       | 9    |
| รูปภาพที่ 9 หน้าชำระค่าธรรมเนียมกรณียังไม่ยืนยันการรายงานตัวเป็นนักศึกษา | 10   |
| รูปภาพที่ 10 หน้าพิมพ์ใบชำระค่าธรมเนียม                                  | 11   |
| รูปภาพที่ 11 หน้าใบแจ้งชำระค่าธรรมเนียม                                  | 12   |

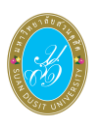

## 1. เข้าใช้งานระบบ(Login)

ผู้สมัครจะสามารถเข้าใช้งานระบบได้โดยเรียกใช้งานจาก URL หน้าจอจะแสดงส่วนเข้าใช้งาน ปรากฏดัง รูปภาพที่ 1 หน้าใช้งานระบบ (Login) และเมื่อเข้าใช้งานระบบแล้วจะปรากฏหน้าจอดังรูปภาพที่ 2 หน้ากรอก ประวัตินักศึกษา

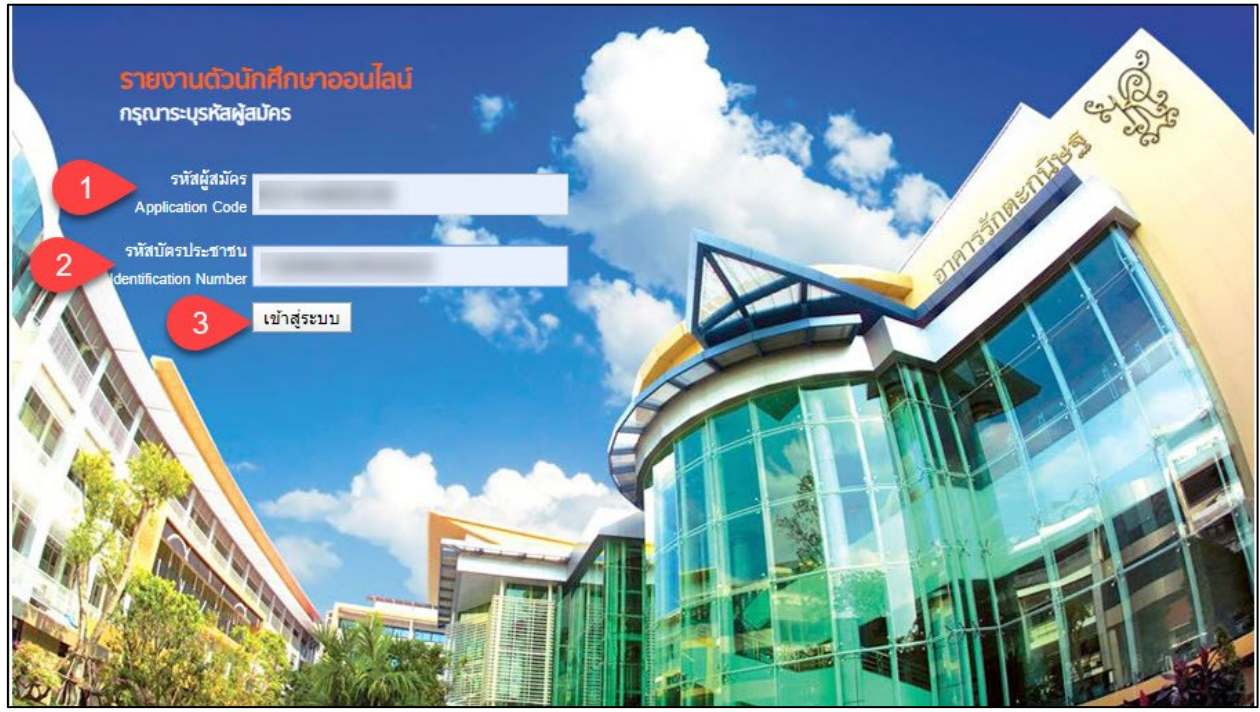

รูปภาพที่ 1 หน้าใช้งานระบบ (Login)

## <u>วิธีเข้าใช้งานระบบ</u> มีดังนี้

- 1. ระบุ รหัสผู้สมัคร
- 2. ระบุ รหัสบัตรประชาชน
- คลิกที่ปุ่ม <sup>เข้าสู่ระบบ</sup> เพื่อเข้าใช้งานระบบ

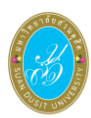

#### 2. กรอกประวัตินักศึกษา

เป็นหน้าจอแรกเมื่อเข้าสู่ระบบรายงานตัวนักศึกษาออนไลน์ ผู้สมัครต้องระบุข้อมูลให้ครบถ้วน

| กรอกประวัตินักศึกษา Avec                         |                                                    |                            |     |
|--------------------------------------------------|----------------------------------------------------|----------------------------|-----|
| รหัสผู้สมัคร                                     |                                                    |                            |     |
| * เลขที่บัตรประจำตัวประชาชน                      |                                                    | * คำนำหน้า นางสาว          |     |
| * ชื่อ - สกุล (ไทย)                              |                                                    | *เพศ 🤍 ชาย 💿 หญิง          |     |
| * ชื่อ - สกล (อังกฤษ)                            |                                                    | * หม่โลหิต - เลือก - ▼     |     |
| * วันเกิด                                        | - เลือก - ▼ เลือกข้อมล ▼ ปี พ.ศ. เช่น 2540         | * ศาสนา เลือกข้อมูล 🔻      |     |
| * สัญชาติ                                        | ไทย 🔻                                              | * เชื้อชาติ โไทย           | -   |
| * E-mail                                         | Construction and Construction (1995)               | โทรศัพท์บ้าน               |     |
| * สภาพร่างกาย                                    | ใม่พิการ ▼                                         | * โทรศัพท์มือถือ           |     |
| * ความถนัด / ความสามาระ                          | · · · · · · · · · · · · · · · · · · ·              |                            |     |
| พิเศษ                                            |                                                    |                            |     |
| ข้อมูลด้านการศึกษา                               |                                                    |                            |     |
| *                                                |                                                    | * ปี พ.ศ. ที่สำเร็จการ     |     |
| ัวุฒทเชเนการศกษา                                 | เลอกขอมูล 🔹                                        | ศึกษา                      |     |
| * วุฒิที่สมัครจากสถานศึกษา                       | ภูเก็ดวิทยาลัย เลือกโรงเรียน                       | * คะแนนเฉลี่ยสะสม 2.60     |     |
| ที่อยู่ตามทะเบียนบ้าน                            |                                                    |                            |     |
| * เลขรหัสประจำบ้าน                               | สามารถดูจากทะเบียนบ้านได้ ตัวอย่าง                 |                            |     |
| * สื่อย่องแนะเป็นแก้งน                           | 7402-074996-5                                      |                            |     |
| ทอยูต เมพระเบยนบาน<br>* ฉังหลัด / ว่อเดอ / ต่อหล |                                                    | * ธรัสไปอลีย์              |     |
| งจักรัตราย (ออกรายนี้แก่ออัก                     | เสอกขอมู้ส เสอกขอมูล เสอกขอมูล                     | 200 (1)200                 |     |
| าอยู่บางงุบน (กิดตรงนเพอคด                       | สอกกาอยู่นามกาะเออนอาน)                            |                            |     |
| ้ทอยูบจจุบน                                      | หมูท                                               | ถนน<br>                    |     |
| " จงหวด / อาเภอ / ตาบล                           | เลอกขอมูล •  เลอกขอมูล •  เลอกขอมูล •              | ี รหล เบรณย                |     |
| ขอมูลบดา-มารดา                                   |                                                    |                            |     |
| * เลขที่บัตรประจำด้วประชาชน<br>มีอา              |                                                    |                            |     |
| * ซึ่ว สถุจ (มีคว)                               | 1500×000 T                                         |                            |     |
| ขย - ดกุล (ปดา)<br>* สถามมหการบีดีวิต            | - เลยาขอมูล                                        | เมอร์ติดต่อ                |     |
| * วารัพ                                          |                                                    | * ช่วงรวยใต้ เรือองร้องเว  | i i |
| * เองเพิ่มัตรประจำตัวประชาชา                     | เหยาขอมัด                                          | 1.101.12 (ด เพราะสามัย     | 6   |
| มารดา                                            |                                                    |                            |     |
| * ชื่อ - สกุล (มารดา)                            | เลือกข้อมูล 🔻                                      |                            |     |
| * สถานนะการมีชีวิต                               | <ul> <li>มีชีวิต</li> <li>ดี ถึงแก่กรรม</li> </ul> | เบอร์ติดต่อ                |     |
| * อาชีพ                                          | เลือกข้อมล 🔻                                       | * ช่วงรายได้ เลือกข้อมูล 🔻 | 1   |
| * สถานะภาพบิดา-มารดา                             | เลือกข้อมูล ▼                                      |                            | ÷.  |
| ข้อมูลผู้ปกครอง ( <i>กดตรงนี้เพื่</i> อ          | จเลือกบิดาหรือมารดาถ้าไม่ใช่ให้ระบุ)               |                            |     |
| * เลขบัตรประจำตัวประชาชนด                        | ·                                                  |                            |     |
| ปกครอง                                           |                                                    |                            |     |
| * ชื่อ - สกุล (ผู้ปกครอง)                        | เลือกข้อมูล 🔻                                      |                            |     |
| * เกี่ยวข้องเป็น                                 |                                                    | เบอร์ติดต่อ                |     |
| * อาชีพ                                          | เลือกข้อมูล 🔻                                      | * ช่วงรายได้ เลือกข้อมูล ▼ | ]   |
| * จำนวนพี่น้องที่กำลังศึกษาอย่                   | 0 91                                               | * จำนวนพื้น้อง             |     |
|                                                  |                                                    | ทั้งหมด                    | _   |
| 2                                                | ยืนอัน เริ่มใหม่                                   |                            |     |

รูปภาพที่ 2 หน้ากรอกประวัตินักศึกษา

## <u>วิธีกรอกประวัตินักศึกษา</u> มีดังนี้

- 1. ระบุ ข้อมูลประวัตินักศึกษา
- คลิกที่ปุ่ม ยืนยัน เพื่อบันทึกข้อมูล

<u>หมายเหตุ</u> ต้องทำการระบุข้อมูลในข้อที่มีดอกจันสีแดง (\*) จึงจะสามารถทำการบันทึกข้อมูลได้

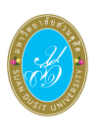

## 3. รายงานตัวนักศึกษาออนไลน์

เป็นหน้าจอสำหรับรายงานตัวนักศึกษาออนไลน์ ซึ่งจะประกอบด้วย 4 ขั้นตอน ดังนี้

**ขั้นตอนที่ 1 แนบรูปถ่ายนักศึกษา** ปรากฏดังรูปที่ 3 หน้าแนบรูปถ่ายนักศึกษา

**ขั้นตอนที่ 2 แนบไฟล์เอกสารรายงานตัว** ปรากฏดังรูปที่ 4 หน้าแนบไฟล์เอกสารรายงานตัว รูปที่ 5 หน้าเลือก ไฟล์เอกสารายงานตัว รูปที่ 6 หน้าไฟล์เอกสารรายงานตัว

**ขั้นตอนที่ 3 ยืนยันการายงานตัว** ปรากฏดังรูปที่ 7 หน้าแสดงค่าธรรมเนียม และรูปที่ 8 หน้ายืนยันชำระ ค่าธรรมเนียม

**ขั้นตอนที่ 4 ชำระค่าธรรมเนียม** ปรากฏดังรูปที่ 9 หน้าพิมพ์ใบชำระค่าธรรมเนียม และรูปที่ 10 หน้าใบแจ้ง ชำระค่าธรรมเนียม

ผู้สมัครจะต้องระบุข้อมูลให้ครบถ้วน

3.1. แนบรูปถ่ายนักศึกษา

เป็นหน้าจอสำหรับแนบรูปถ่ายนักศึกษา

| รายละเอียดนักศึกษา                                                                                        |                                                                                                    | รายงานตัวนักศึกษา                                                                     |                                                                     |                                                                              |                                 |
|----------------------------------------------------------------------------------------------------|----------------------------------------------------------------------------------------------------|---------------------------------------------------------------------------------------|---------------------------------------------------------------------|------------------------------------------------------------------------------|---------------------------------|
| รหัสผู้สมัคร<br>เลขประจำด้วประชาชน                                                                        | Revealed T                                                                                                    | ขั้นตอนที่ 1<br>แนบรูปถ่าย                                                            | ขั้นตอนที่ 2<br>แนบไฟล์                                             | ขั้นตอนที่ 3<br>ค่าธรรมเนียม                                                 | ขั้นตอนที่ 4<br>ออกรหัสนักศึกษา |
| ชื่อ - สกุด<br>สถามที่จัดการเรียนการสอน<br>หลักสูตร<br>สาขาวิชา<br>กลุมปกศึกษา<br>โทรศัพทมีอดีอ<br>E-mail | ศูนย์การศึกษานอกที่ตั้ง หัวทิน<br>ศิลปศาสตรบัณฑิต<br>ธุรกิจการบิน<br>ปกติ<br>10 ป้อมูลส่วนตัวบักศึกษา // แก่ไขชื่อ-บามสกุล |                                                                                       | อัปโหลดรูปถ่ายชุดนักศึกษา<br>(1) 🖙 เล็ดกรูปถ่าย (jpg)               |                                                                              |                                 |
|                                                                                                    | ** เมอร์ติดตอกนี้มีปัญหา 02-244-5234, 02-244-5235 ใหวันและเวลาราชการ<br>https://www.facebook.com/dusit.ac.th               | <u>รมายเหตุ</u><br>1. รูปนำขสวมใส่ยุดมัก<br>2. รูปนำขยังองเป็นนามส<br>3. ไม่สวมแว่มหา | 2 ± กับเหล<br>การมหาวิทยาลัยสวนผูลิต โดย<br>กุล JPG ขนาด 800x1200 น | สราปสายๆเหล็ดที่กษา<br>ถ่ายให้คิดแถบเลือกางด้านอ้าย<br>ลอบนาดใหล้ไม่เกิน SMB |                                 |

#### รูปภาพที่ 3 หน้าแนบรูปถ่ายนักศึกษา

## <u>วิธีแนบรูปถ่ายนักศึกษา</u> มีดังนี้

- 1. คลิกที่ปุ่ม 🖼 เลือกรูปภาพ (.jpg) เพื่อเลือกรูปถ่ายที่ต้องการ
  - 🌲 อัพโหลดรูปภาพ 🥼 เพื่ออัปโหลดรูปถ่าย

#### <u>หมายเหตุ</u>

1.รูปถ่ายสวมใส่ชุดนักศึกษามหาวิทยาลัยสวนดุสิต โดยถ่ายให้ติดแถบเสื้อทางด้านซ้าย

- 2. รูปถ่ายต้องเป็นนามสกุล JPG ขนาด 800x1200 และขนาดไฟล์ไม่เกิน 5MB
- 3. ไม่สวมแว่นตา

2. คลิกที่ปุ่ม

 นักศึกษาชาย สวมเสื้อเครื่องแบบของมหาวิทยาลัย (แขนสั้น) ตัดผมทรงสุภาพ สีผมดำธรรมชาติ ไม่ไว้หนวด เครา ผูกเนกไทตราสัญลักษณ์ของมหาวิทยาลัย

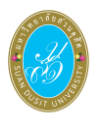

5. นักศึกษาหญิง สวมเสื้อเครื่องแบบของมหาวิทยาลัย (แขนสั้น) กลัดกระดุมและติดเข็มเครื่องหมายของ

มหาวิทยาลัยที่บริเวณอกด้านซ้าย ติดตุ้งติ้ง ที่รังดุมด้านบนสุด รวบเก็บผมให้สุภาพเรียบร้อย สีผมดำธรรมชาติ

- 6. พื้นหลังของรูปเป็นสีฟ้า
- 7. หากเป็นผู้นับถือศาสนาอิสลาม แต่งกายตามระเบียบของศาสนา สวมใส่ฮิญาบสีดำเท่านั้น

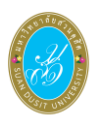

## 3.2. แนบไฟล์เอกสารรายงานตัว

เป็นหน้าจอสำหรับแนบไฟล์เอกสารรายงานตัว

| แอบคนาศกษา            | ราย | งานตัวนักศึกษา                                                |                    |              |                                                                               |  |
|-----------------------|-----|---------------------------------------------------------------|--------------------|--------------|-------------------------------------------------------------------------------|--|
| รทัสผู้สมัคร          |     | ชั้นตอนที่ 1                                                  | ขั้นตอนที่ 2       | ขั้นตอนที่ 3 | ชั้นตอนที่ 4                                                                  |  |
| เลขประจำด้วประชาชน    |     | แนบรูปถ่าย                                                    | แบบไฟล์            | ค่าธรรมเนียม | ออกรหัสนักศึกษา                                                               |  |
| ชื่อ - สกุล (ไทย)     |     |                                                               | ب<br>م             |              |                                                                               |  |
| ชื่อ - สกุล (อังกฤษ)  | â   | 1 เตม                                                         | ช่อเอกสารรายงานดว  | ามหายท       |                                                                               |  |
| นที่จัดการเรียนการสอน |     | <ol> <li>สำเนาของบระชาชน</li> <li>สำเนาทะเบียนบ้าน</li> </ol> |                    | ไม่บังคับ    | ± อบเหละเหล<br>± อัปโหละไฟล์                                                  |  |
| ROLE                  |     | 3 เอกสารแสดงวุฒิการ                                           | สึกษา (ม.6 / ปวบ.) | บังดับ       | ± ฮาiโหลดไฟส์                                                                 |  |
| หลักสุดร              |     | 4 เอกสารเพิ่มเดิม                                             |                    | ไม่บังคับ    | ᆂ อัปโหลดไฟล์                                                                 |  |
| สาขาวิขา              |     | 5 ใบเปลี่ยนชื่อ , สำเนา                                       | าบัตรผู้พิการ      | ใม่บังคับ    | ล์ต่างสาวไปส์                                                                 |  |
| กลุ่มนักศึกษา         |     |                                                               | 2                  | 2 añalul     |                                                                               |  |
| โบรดัพท์มือถือ        |     |                                                               |                    |              |                                                                               |  |
|                       |     | <u>หมายเหตุ</u> : กรุณาอัปโหลดใหล่ส                           |                    |              | มกสารรายงานตัวที่ "บังคับ" ให้ครบทุกรายการ<br>เหรือ inco พบออไฟร์ไม่เดิม 5 MR |  |

#### รูปภาพที่ 4 หน้าแนบไฟล์เอกสารรายงานตัว

| ะเอียดนักศึกษา                              | รายงาน                                                     | มตัวนักศึกษา                        |                   |                 |  |
|---------------------------------------------|------------------------------------------------------------|-------------------------------------|-------------------|-----------------|--|
| รทัสญัสมัคร                                 |                                                            | ขั้นตอนที่ 1 ขั้นตอนที่ 2           | ขั้นตอนที่ 3      | ขั้นตอนที่ 4    |  |
| เลขประจำด้วประชาชน                          |                                                            | แนบรูปถ่าย แบบไฟล์                  | ค่าธรรมเนียม      | ออกรหัสนักศึกษา |  |
| ปื้อ - สกุล (ไทย)                           |                                                            |                                     |                   |                 |  |
| ชื่อ - สกุล (อังกฤษ)                        | แนบไฟล์เอกสารหลั<br>ส่วนบาทัตรา 3 Choose File No file chos |                                     |                   |                 |  |
| นที่จัดการเรียนการสอน                       |                                                            | 4 ± อัปโนลดไง                       | ฟส                |                 |  |
| 9012                                        |                                                            |                                     |                   |                 |  |
| หลักสตร                                     | ลำดับ                                                      | ชื่อเอกสารรายงานด้ว                 | วันที่อัพโหลด     |                 |  |
|                                             | 1                                                          | สำเนาบัตรประชาชน                    | บังดับ            | 🏝 อปโหลดไฟล์    |  |
| ายรายา                                      | 2                                                          | ส่าเนาทะเบียนบ้าน                   | ไม่บังคับ         | ᆂ อัปโหลมไฟล์   |  |
| กลุ่มนักศึกษา                               | 3                                                          | เอกสารแสดงวุฒิการศึกษา (ม.6 / ปวบ.) | บังดับ            | ᆂ สปโหลดไฟล์    |  |
| โทรศัพท์มือถือ                              | 4                                                          | เอกสารเพิ่มเติม                     | ไม่บังคับ         | ᆂ มีปโหลดไฟล์   |  |
| E-mail                                      | 5                                                          | ใบเปลี่ยนชื่อ , สำเนาบัตรผู้ที่การ  | <i>ใม่</i> บังคับ | ± สปใหลดไฟล์    |  |
| 🕒 ข้อมูลส่วนด้วนักศึกษา 🖋 แก้ไขชื่อ-นามสกุล |                                                            | Di                                  | 5 -> ăn lul       |                 |  |
|                                             |                                                            |                                     |                   |                 |  |

#### รูปภาพที่ 5 หน้าเลือกไฟล์เอกสารรายงานตัว

| ละเอียดนักศึกษา        |                        | รายงา | แต้วนักศึกษา          |                                                                 |                                                |                                    |                       |
|------------------------|------------------------|-------|-----------------------|-----------------------------------------------------------------|------------------------------------------------|------------------------------------|-----------------------|
| รหัสผู้สมัคร           |                        |       | ขั้นตอนที่ 1          | ขั้นตอนที่ 2                                                    | ขั้นตอนที่                                     | 3                                  | ชั้นตอนที่ 4          |
| เลขประจำด้วประชาชน     |                        |       | แนบรูปถ่าย            | แบบไฟล์                                                         | ด่าธรรมเนื                                     | ina)                               | ออกรหัสนักศึกษา       |
| ชื่อ - สกุล (ไทย)      |                        |       |                       |                                                                 |                                                |                                    |                       |
| ชื่อ - สุกอ (อังกุญษ)  |                        | สำดับ |                       | ชื่อเอกสารรายงานตัว                                             |                                                | วันที่อัพโหลด                      |                       |
|                        |                        | 1     | สำเนาบัตรประชาชน      |                                                                 | บังคับ                                         | 30 ม.ค. 2563 ( 12:07 )             | 📥 ดาวบัโหลด 📋 ดบข้อมู |
| านที่จัดการเรียนการสอน |                        | 2     | สำเนาทะเบียนบ้าน      |                                                                 | ไม่บังดับ                                      |                                    | ᆂ ฮปโหลดไฟล์          |
| 9012                   |                        | 3     | เอกสารแสดงวุฒิการศึ   | ักษา (ม.6 / ปวบ.)                                               | บังคับ                                         | 30 ม.ค. 2563 ( 12:07 )             | 🛓 ดาวบ์โหลด 🔒 ดบข้อมู |
| หลักสตร                |                        | 4     | เอกสารเพิ่มเดิม       |                                                                 | ใม่บังคับ                                      |                                    | ᆂ สปใหลดไฟล์          |
| สาขาวิชา               |                        | 5     | ใบเปลี่ยนชื่อ , สำเนา | มัดรญัพิการ                                                     | ไม่บังคับ                                      |                                    | ᆂ อีปโหลดไฟส์         |
| กลุ่มนักศึกษา          |                        |       |                       | 24                                                              | A main                                         |                                    |                       |
| โทรศัพท์มือถือ         |                        |       |                       | 0.0                                                             |                                                |                                    |                       |
| E-mail                 |                        |       | 22                    | <u>มายเหค</u> : กรุณาอัปโหลดไฟล์เอะ<br>ไฟล์นามสกุล .pdf, .jpg 1 | เสารรายงานด้วที่ "บังเ<br>เรือ .jpeg ขนาดไฟล์ไ | จับ" ให้ครบทุกรายกา<br>ม่เกิน 5 MB | 5                     |
|                        | ช ข้อมลส่วนด้วนักศึกษา |       |                       |                                                                 |                                                |                                    |                       |

รูปภาพที่ 6 หน้าไฟล์เอกสารรายงานตัว

## <u>วิธีแนบไฟล์เอกสารรายงานตัว</u> มีดังนี้

- คลิกที่ปุ่ม ( ชพโหลดไฟล์ ) เมื่อต้องการเลือกไฟล์เอกสาร
- 3. คลิกที่ปุ่ม Choose File เพื่อเลือกไฟล์เอกสาร

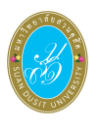

- คลิกที่ปุ่ม ( 100 100 10
- คลิกที่ปุ่ม 
   ๑๑๚
   เพื่อไปหน้าถัดไป
- คลิกที่ปุ่ม 
   6. คลิกที่ปุ่ม

<u>หมายเหตุ</u> อัปโหลดไฟล์เอกสารรายงานตัวที่ <mark>บังคับ</mark> จึงจะสามารถทำการบันทึกข้อมูลได้

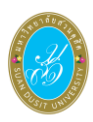

#### 3.3. ยืนยันการรายงานตัวเป็นนักศึกษา

#### เป็นหน้าจอสำหรับดูรายละเอียดค่าธรรมเนียม และยืนยันการรายงานตัวเป็นนักศึกษา

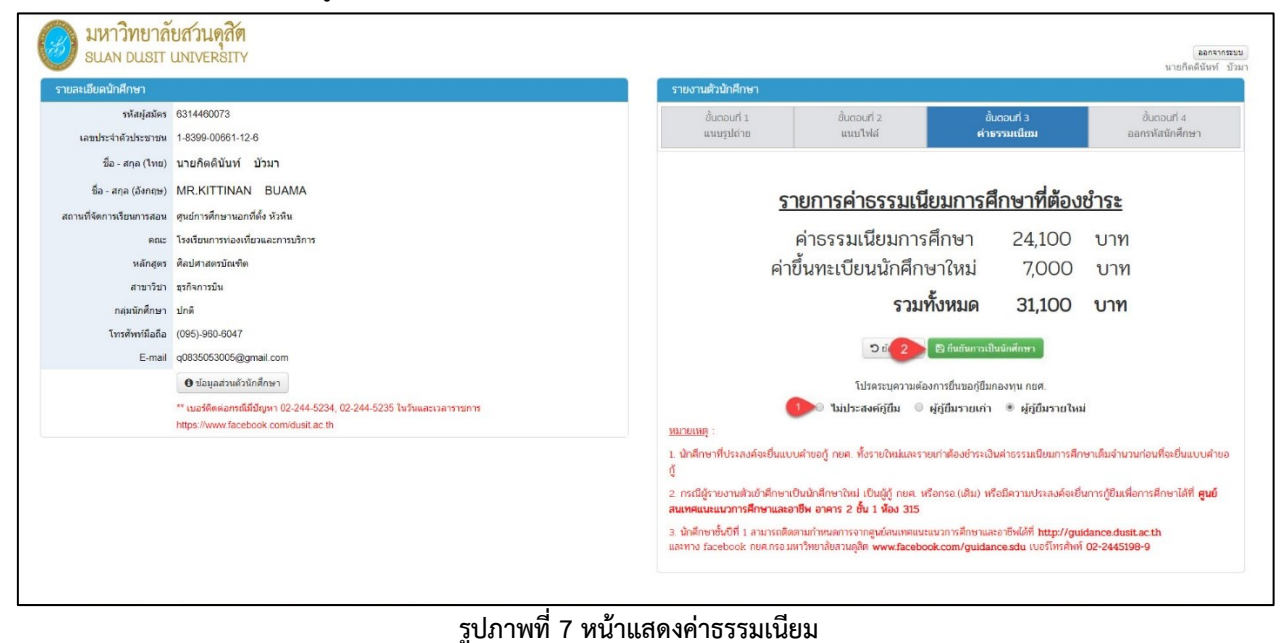

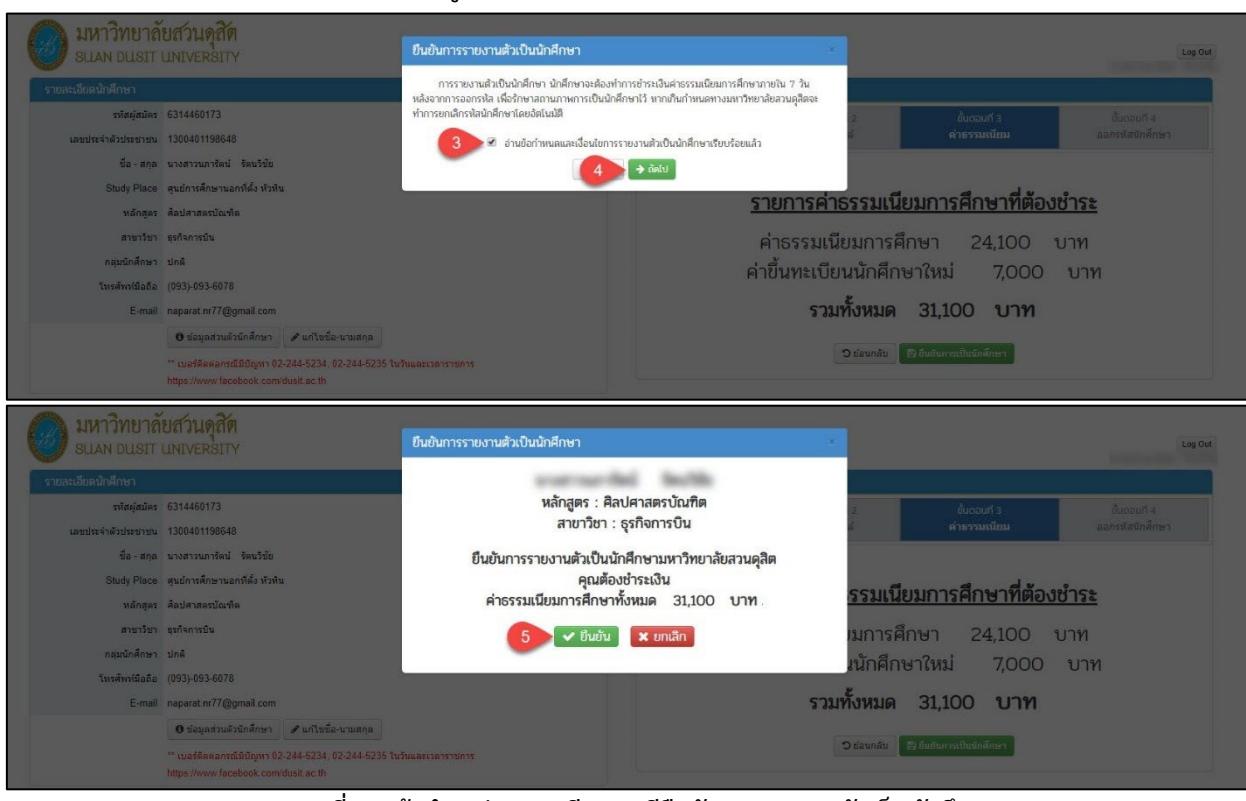

#### รูปภาพที่ 8 หน้าชำระค่าธรรมเนียมกรณียืนยันการรายงานตัวเป็นนักศึกษา

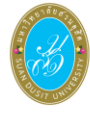

| SUAN DUSIT         | LINIVERSITY                                         | ยืนยันการรายงานตัวเป็นนักศึกษา                    | ×                                       |
|--------------------|-----------------------------------------------------|---------------------------------------------------|-----------------------------------------|
| มละเอียดนักศึกษา   |                                                     | constrained the like the                          |                                         |
| รหัสผู้สมัคร       | 6314460173                                          | หลักสูตร : ศิลปศาสตรบัณฑิต                        | 2 ขั้นตอนที่ 3 ขั้นตอบที่ 4             |
| เลขประจำดัวประชาชน | 1300401198648                                       | สาขาวิชา : ธุรกิจการบิน                           | สี ดำธรรมเนียม ออกระเสสนิกสึกษา         |
| ชื่อ - สกุด        | นางสาวนภารัตน์ รัตนวิชัย                            | ยืนยันการรายงานตัวเป็นนักศึกษามหาวิทยาลัยสวนดุสิต |                                         |
| Study Place        | สุนย์การศึกษานอกที่ตั้ง หัวหิน                      | คุณต้องชำระเงิน                                   | an function of the silver               |
| អតិកត្តទទ          | ศิลปศาสตรบัณฑิต                                     | ค่าธรรมเนียมการศึกษาทั้งหมด 31,100 บาท            | <u>รรมเนยมการคกษาทตองชาระ</u>           |
| สาขาวิชา           | ธุรกิจการบิน                                        | <b>v</b> 1 6 <b>x</b> ยกเล็ก                      | มมการศึกษา 24,100 บาท                   |
| กลุ่มนักศึกษา      | ปกติ                                                |                                                   | เบ้กสึกษาใหม่ 7000 บาท                  |
| โทรศัพท์มือถือ     | (093)-093-6078                                      |                                                   |                                         |
| E-mail             | naparat.nr77@gmail.com                              |                                                   | รวมทั้งหมด 31,100 บาท                   |
|                    | 0 ข้อมูลส่วนด้วนักศึกษา 🖋 แก้ไขชื่อ-นามสกุล         |                                                   |                                         |
|                    | ** เบลร์ดิตตอกรณีมีปัญหา 02-244-5234, 02-244-5235 1 | นวันและเวลาราชการ                                 | 🗎 ມີລາມາລັນ 🔤 🖄 ເພີ່ມກາງແປ້ນເພັກທີ່ການາ |

รูปภาพที่ 9 หน้าชำระค่าธรรมเนียมกรณียังไม่ยืนยันการรายงานตัวเป็นนักศึกษา

## <u>วิธียืนยันการรายงานตัวเป็นนักศึกษา</u> มีดังนี้

- 1. คลิกที่ปุ่ม 🔲 เลือกความต้องการยื่นขอกู้ยืมกองทุน กยศ.
- คลิกที่ปุ่ม <sup>(อิธันอันการเป็นนักศึกษา)</sup> เพื่อรับทราบค่าธรรมเนียมที่ต้องชำระและไปยังหน้าถัดไป
- 3. คลิกที่ปุ่ม 💷 หน้าข้อความ
- 4. คลิกที่ปุ่ม 🗭 🛤 เพื่อไปหน้าถัดไป
- 5. คลิกที่ปุ่ม 🔽 เพื่อยืนยันการรายงานตัวเป็นนักศึกษา
- คลิกที่ปุ่ม **แ**่อต้องการยังไม่ยืนยันการรายงานตัวเป็นนักศึกษา

#### <u>หมายเหตุ</u> :

- นักศึกษาที่ประสงค์จะยื่นแบบคำขอกู้ กยศ. ทั้งรายใหม่และรายเก่าต้องชำระเงินค่าธรรมเนียม การศึกษาตามที่มหาวิทยาลัยกำหนด
- กรณีผู้รายงานตัวเข้าศึกษาเป็นนักศึกษาใหม่ เป็นผู้กู้ กยศ. หรือกรอ.(เดิม) หรือมีความประสงค์จะยื่น การกู้ยืมเพื่อการศึกษาได้ที่ ศูนย์สนเทศแนะแนวการศึกษาและอาชีพ อาคาร 2 ชั้น 1 ห้อง 315
- นักศึกษาชั้นปีที่ 1 สามารถติดตามกำหนดการจากศูนย์สนเทศแนะแนวการศึกษาและอาชีพได้ที่ <u>http://guidance.dusit.ac.th</u> และทาง facebook กยศ.กรอ.มหาวิทยาลัยสวนดุสิต <u>https://www.facebook.com/guidance.sdu</u> เบอร์โทรศัพท์ 02-2445198-9
- ผู้สมัครต้องคลิกที่ปุ่ม ขึ้นขั้น เพื่อไปยังหน้าพิมพ์ใบชำระค่าธรรมเนียม และทำการชำระ ค่าธรรมเนียมภายใน 7 วัน หลังจากการออกรหัสนักศึกษา เพื่อรักษาสถานภาพการเป็นนักศึกษาไว้ หากเกินกำหนดทางมหาวิทยาลัยสวนดุสิตจะทำการยกเลิกรหัสนักศึกษาโดยอัตโนมัติ

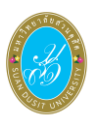

## 4.1. พิมพ์ใบชำระค่าธรรมเนียม

เป็นหน้าจอสำหรับพิมพ์ใบแจ้งหนี้เพื่อชำระค่าธรรมเนียม และออกรหัสนักศึกษา

| เละเฉียดบักสึกษา                   |                               | รายงามสำนักสึกษา             | รายงานส้านักฝึกษา            |                             |                                 |  |
|------------------------------------|-------------------------------|------------------------------|------------------------------|-----------------------------|---------------------------------|--|
| รหัสผู้สมัคร<br>เลขประจำดัวประชาชน | COMPLEX.                      | งั้นตอนที่ 1<br>แนบรูป       | ขั้นดอนที่ 2<br>แนบไฟล์      | ขั้นตอนที่ 3<br>คำธรรมเนียม | ขั้นดอนที่ 4<br>ออกรหัสนักศึกษา |  |
| ชื่อ - สกุล                        | ชื่อ - สกุด                   |                              | ออกรหัสนักศึกษาเรียบร้อยแล้ว |                             |                                 |  |
| ถานที่จัดการเรียนการสอน            | ศูนย์การศึกษานอกที่ดัง หัวหิน | รหัสนักศึกษา                 | Re- region desire            |                             |                                 |  |
| สาขาวิชาที่รายงานตัว               | ธุรกิจการบิน                  | วันที่ออกรหัส                | 04 มี.ค. 2563 น.             |                             |                                 |  |
| กลุ่มนักศึกษา                      | ปกติ                          | ชื่อ - สกุล                  | carsoling age                |                             |                                 |  |
| <b>โทรศัพท์มือถือ</b>              | 1001.000.001                  | ประเภทการเรียนการสอน         | ปกติ                         |                             |                                 |  |
| E-mail                             | services of Services          | เวลาจัดการเรียนการสอน        | ในเวลาราชการ                 |                             |                                 |  |
|                                    |                               | ระดับการศึกษา                | ปริญญาตรี                    |                             |                                 |  |
|                                    |                               | สถานที่จัดการเรียนการสอน     | ศูนย์การศึกษานอกที่ตั้ง หัว  | หืน                         |                                 |  |
|                                    |                               | កពរទ                         | โรงเรียนการท่องเที่ยวและเ    | การบริการ                   |                                 |  |
|                                    |                               | ชื่อหลักสูตร                 | ศิลปศาสตรบัณฑิต              |                             |                                 |  |
|                                    |                               | สาขาวิชา                     | ธุรกิจการบิน                 |                             |                                 |  |
|                                    |                               | วันที่เข้าเรียน              | 17 สิงหาคม 2563              |                             |                                 |  |
|                                    |                               | สถานะการข่าระค่ายืนยันสิทธิ์ | ข่าระแล้ว                    |                             |                                 |  |
|                                    |                               | ต่าธรรมเนียมที่ต้องข่าระ     | 31,100,00 Mru                |                             |                                 |  |

## รูปภาพที่ 10 หน้าพิมพ์ใบชำระค่าธรมเนียม

<u>วิธีพิมพ์ใบชำระค่าธรรมเนียม</u> มีดังนี้

คลิกที่ปุ่ม <sup>(1) พมพไมแจ้งหน้</sup> เพื่อพิมพ์ใบชำระค่าธรรมเนียม

<u>หมายเหตุ</u> : ผู้สมัครต้องทำการชำระค่าธรรมเนียมภายใน 7 วัน หลังจากการออกรหัสนักศึกษา เพื่อรักษา สถานภาพการเป็นนักศึกษาไว้ หากเกินกำหนดทางมหาวิทยาลัยสวนดุสิตจะทำการยกเลิกรหัสนักศึกษาโดย อัตโนมัติ

## คู่มือการใช้งานสำหรับผู้สมัคร โครงการบำรุงรักษาระบบรับสมัครให้รองรับการรายงานตัวผู้สมัครออนไลน์ มหาวิทยาลัยสวนดุสิต

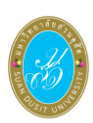

| A South of States                                                                                                    | มหาวิทยาลัย<br>เขตดุสิต กทม. 10300<br>ใบแจ้งชำระค่าธรรมเนีย                                                                                                    | ยสวนดุสิต<br>โทร. 0-2244-5056<br>ยม / ใบเสร็จรับเงิน                                                                      | เลขที่                                                                                                    | ดสี.100.1<br>สำหรับนักศึกษา                                                                 |
|----------------------------------------------------------------------------------------------------|----------------------------------------------------------------------------------------------------|----------------------------------------------------------------------------------------------------|----------------------------------------------------------------------------------------------------|---------------------------------------------------------------------------------------------|
| รหัสประจำตัว<br>ชื่อ-สกุล<br>ประเภทนักศึกษา<br>ประเภทคำธรรมเนียม                                                       | โทร.<br>ปกติ / ศูนย์การศึกษานอกที่ตั้ง หัวหิน<br>ค่าธรรมเนียมการศึกษา (เหมาจ่าย)                                                                                                    | ภาคการศึกษา/ปี<br>สาขาวิชา<br>หลักสูตร<br>วันที่พิมพ์รายงาน                                                               | 1/2563<br>ธุรกิจการบิน<br>ศิลปศาสตรบัณฑิต<br>23 มีนาคม 2563                                                       | (พิมพ์ครั้งที่ 1)                                                                           |
| <mark>สำดับที่ รหัสค่าธร</mark><br>1 30<br>2 31<br>3 32                                                                | รรมเนียม ค่าธรรมเนียม<br>ค่าธรรมเนียมแรกเข้า<br>ค่าอัสดุการศึกษา                                                                                                    | รวม<br>ลดหย่ะ<br>รวมเงิน                                                                                                  | จำ<br>อน<br>มทั้งสิ้น                                                                                             | านวนเงิน (บาท)<br>7,000.00<br>19,500.00<br>4,600.00<br>31,100.00<br>- 0.00<br>31,100.00     |
| การลงทะเบียนและใบเสรี<br>เจ้าหน้าที่ธนาคารผู้รับเงิน<br>โดยมิได้กำหนดให้ต้องประ<br>ผู้พิมพ์                            | ท 25 มนกกม 2503 - 50 มนกาม 2505<br>จรับเงินจะสมบูรณ์เมื่อทางมหาวิทยาลัยสวนดุสิตได้รับเงิน<br>ลงลายมือชื่อ และประทับตราธนาคารเรียบร้อยแล้ว<br>ทับตราของสถานศึกษา                                                            |                                                                                                    | <mark>สามหมื่นหนึ่งพันหนึ่งร้</mark><br>เจ้าหน้าที่ธนาคาร<br>(ลงลายมือชื่อและประทั                                | ร้อยบาทถั่วน<br>สู่รับเงิน<br>กับตราธนาคาร)                                                 |
| สาขาที่รับ<br>เพื่อเข้าป้<br>002 ธนาคาร กรุงเทพ<br>014 ธนาคาร ไทยพาณี<br>025 ธนาคาร กรุงหรือ<br>เคาน์เตอร์เซอร์วิส (Co | บ <b>ฝากวันที่</b><br>จำกัด (มหาชน)(Br.No. 0131) Service Code : DUSITRA<br>เชย์ จำกัด (มหาชน) เลขที่นัญชี 003-3-10166-3 (Bill Payment)<br>ชุธยา จำกัด (มหาชน) เลขที่นัญชี 420-0-00017-9<br>unter Service) ค่าบริการ 10 บาท | ใ<br>ประเภทการชำร<br>ภาค/ปิการศึกษ<br>ประเภทนักศึกษ<br>(สถานศึกษา)<br>ชื่อ-สกุลนักศึกษ<br>REF.1NO/ รหัส<br>REF.2NO/ ใบรัช | <b>บแจ้งการชำระเงิน/</b><br>ะเงิน ค่าธรรมเนียมการค่<br>1 1/2563<br>า ปกติ<br>า<br>นักศึกษา<br>มการลงทะเบียนเลชที่ | สาหริบอนาคารเฟายการเงิน<br><b>ใบเสร็จรับเงิน</b><br>( พิมพ์ครั้งที่ 1 )<br>ศึกษา (เหมาจ่าย) |
| จำนวนเงินเป็นตัวอักษ<br>กำหนดชำระเงินภายในวัน<br>-ชำระได้ทุกสาขาทั่วประเท<br>-รับชำระภายในวันที่ที่กำห                 | <b>ร สามหมี่นหนึ่งพันหนึ่งร้อยบาทถ้วน</b><br>*** รับเฉพาะเงินสดเท่านั้น ***<br>ที่ 23 มีนาคม 2563 - 30 มีนาคม 2563<br>ๆ - รับชาระเท่าจำนวนเงินที่ระบุไม้ค่านั้น<br>แต่เก่นั้น - กรณีมีการแก้ไขรายการให้ปลิเสรการรับจำระ    | จำนวนเงินเป็                                                                                                    | <b>นตัวเลข</b><br>เจ้าหน้าที่ธนาคารรุ่<br>(ลงชื่อและประทับ                                                        | <b>31,100.00 บาท</b><br>รู้รับเงิน<br>มตรา)                                                 |
| ผู้พิมท์<br>วันที่พิมพ์รายงาน 23 มีนาคม<br>กามารถพิมพ์ใบเสร็จรับเงินได้ที่เว็ก                                         | 2563<br>*กรณีขำระเงินผ่าน เคาน์เตอร์เซอร์วิส หรือ Mobile Application<br>ไซต์ academic.dusit.ac.th หลังจากวันจำระเงินภายใน 7 วันทำการ                                                                                       | [0994000                                                                                                    | 016228600 6311022446002                                                                                           | 30067163000020054 3110000                                                                   |

รูปภาพที่ 11 หน้าใบแจ้งชำระค่าธรรมเนียม